# Installing the Security Appliance Manager v1.1.0

Installation Guide | Forcepoint Security Appliance Manager |v1.1.0

Use these instructions to complete a typical installation of the Forcepoint<sup>TM</sup> Security Appliance Manager (FSAM). For information about this version and its use, see:

- Forcepoint Security Manager Installation Guide
- Forcepoint Security Manager Help
- Forcepoint Security Appliance Manager User Guide
- Forcepoint Security Appliance Manager Release Notes
- FSAM Known Issues (Knowledge Base article)

Contact Forcepoint Technical Support for assistance with installation problems.

# **System Requirements**

Installation Guide | Forcepoint Security Appliance Manager v1.1.0

The Forcepoint Security Appliance Manager must be installed on the machine that hosts the Forcepoint Security Manager (named Forcepoint TRITON Manager in versions 8.3.0 and earlier). The Forcepoint Management Server must meet the system requirements listed in the <u>Deployment and Installation Center</u>.

### **Browser requirements**

The Security Appliance Manager is supported on the following browsers.

| Browser                     | Version        |
|-----------------------------|----------------|
| Microsoft Internet Explorer | 11             |
| Microsoft Edge              | 20, 25, and 38 |
| Mozilla Firefox             | 27 and higher  |
| Google Chrome               | 23 and higher  |

## Hotfix requirement (v8.3 appliances)

For version 8.3.x appliances, the Security Appliance Manager requires Appliance-Hotfix-App-8.3.0-009.rpm to be installed in the target V Series, X Series, and Virtual appliances.

To download the hotfix:

- 1. On the Forcepoint home page (<u>www.forcepoint.com</u>), log on to My Account.
- 2. Click Downloads. On the My Downloads page, click All Downloads.
- 3. Appliance 8.3.0 HF09 is available in the V Series, X Series, and Virtual Appliance sections.
- 4. See the hotfix ReadMe file for more information.

## Installing the Forcepoint Security Appliance Manager

Installation Guide | Forcepoint Security Appliance Manager |v1.1.0

Installing the Forcepoint Security Appliance Manager is a 7-step process that takes less than 5 minutes.

### Downloading the installer

To download the Security Appliance Manager Installer:

- 1. On the Forcepoint home page (<u>www.forcepoint.com</u>), log on to My Account.
- 2. Click Downloads. On the My Downloads page, click All Downloads.
- 3. The Security Appliance Manager is available in the **Forcepoint Security Appliance Manager** section, starting with version 1.0.0.
- 4. Click on the entry for the Security Appliance Manager Installer.

#### Installation steps

- 1. Double-click the Installer (.exe) file to begin the installation. A progress dialog box appears as files are extracted.
- 2. When the welcome screen displays, click Next.
- 3. Read the Subscription Agreement. To accept the terms, click I Agree.

| D.                                                                                                    | Forcepoint SAM Installer                                                                                                    |  |  |  |
|----------------------------------------------------------------------------------------------------|----------------------------------------------------------------------------------------------------|--|--|--|
|                                                                                                    | Forcepoint Subscription Agreement<br>Please review the Subscription Agreement before installing<br>Forcepoint Security Appliance Manager. |  |  |  |
| Press Page Down to see the rest of the readme file.                                                                                                    |                                                                                                    |  |  |  |
| SUBSCRIPTION AGREEMENT                                                                                                    |                                                                                                    |  |  |  |
| THE PRODUCTS ARE PROVIDED ONLY ON THE CONDITION THAT SUBSCRIBER AGREES<br>TO THE TERMS AND CONDITIONS IN THIS SUBSCRIPTION AGREEMENT AND THE<br>MATERIALS REFERENCED HEREIN ("AGREEMENT") BETWEEN SUBSCRIBER AND<br>FORCEPOINT. BY ACCEPTING THIS AGREEMENT OR BY USING THE PRODUCTS,<br>SUBSCRIBER ACKNOWLEDGES IT HAS READ, UNDERSTANDS, AND AGREES TO BE<br>BOUND BY THIS AGREEMENT. |                                                                                                    |  |  |  |
| 1. Definitions.                                                                                                    | · · · · · · · · · · · · · · · · · · ·                                                                                                    |  |  |  |
| When you have finished reading, click on I Agree to start installing.    Nullsoft Install System v3.01                                                                                                    |                                                                                                    |  |  |  |
|                                                                                                    | < Back I Agree Cancel                                                                                                    |  |  |  |

- 4. On the Choose Components screen:
  - a. Verify that the required space for installation is available.

#### b. Click Next.

| Б.                                                                                                    | Forcepoint SAM Installer   | _ 🗆 🗙                                                                                                    |  |  |
|----------------------------------------------------------------------------------------------------|----------------------------|----------------------------------------------------------------------------------------------------|--|--|
| FORCEPOINT FORCEPOINT Review the components that will be installed.                                             |                            |                                                                                                    |  |  |
| There are no optional components in this version of the Forcepoint Security Manager. Click<br>Next to Continue. |                            |                                                                                                    |  |  |
| Components to be installed                                                                                      | Forcepoint Security Applia | Description<br>The complete<br>Forcepoint Security<br>Appliance Manager<br>application will be<br>installed including the<br>web application and<br>needed server<br>components. |  |  |
| Space required: 136.6MB                                                                                         | < III >                    |                                                                                                    |  |  |
| Nullsoft Install System v3,01 –                                                                                 | < Back                     | Next > Cancel                                                                                                    |  |  |

- 5. On the **Choose Install Location** screen, accept the default location or specify the location where you want the Security Appliance Manager to be installed.
  - To accept the default location (recommended), click Install.
  - To specify a different location, click **Browse**. Browse to the desired location and click **Install**.

| Б.                                                                                                    | Forcepoint SAM Installer                                                                                   |  |  |
|----------------------------------------------------------------------------------------------------|----------------------------------------------------------------------------------------------------|--|--|
|                                                                                                    | Choose Install Location<br>Choose the folder in which to install Forcepoint Security Appliance<br>Manager. |  |  |
| Setup will install Forcepoint Security Appliance Manager in the following folder. To install in a<br>different folder, click Browse and select another folder. Click Install to start the installation. |                                                                                                    |  |  |
|                                                                                                    |                                                                                                    |  |  |
| - Forcepoint SAM Installat                                                                                                    |                                                                                                    |  |  |
| Et/Program Files (x86))Forcepoint(SAM      Browse                                                                                                    |                                                                                                    |  |  |
| Space required: 136.6MB                                                                                                    |                                                                                                    |  |  |
| Space available: 35.5GB                                                                                                    |                                                                                                    |  |  |
| Nullsoft Install System v3.01                                                                                                    |                                                                                                    |  |  |
|                                                                                                    | < Back Install Cancel                                                                                      |  |  |

6. A progress bar displays.

Once the installation is complete, a restart message displays. The TRITON

Web Server must be restarted before the Security Appliance Manager will function.

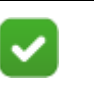

#### Note

It is recommended that you restart the Web Server immediately. Restarting the Web Server takes several seconds.

| Б.                                                                                        |                                                                                          | Forcepoint SAM Installer            |  |  |
|-------------------------------------------------------------------------------------------|------------------------------------------------------------------------------------------|-------------------------------------|--|--|
|                                                                                           | Installing  Please wait while Forcepoint Security Appliance Manager is being  installed. |                                     |  |  |
| Execute: "C:\Program Files (x86)\Forcepoint\SAM\server\python\python.exe" "C:\Program Fil |                                                                                          |                                     |  |  |
| Show deta                                                                                 | D.                                                                                       | Forcepoint SAM Installer            |  |  |
|                                                                                           | Restart                                                                                  | the TRITON Web Server (Recommended) |  |  |
|                                                                                           |                                                                                          | Yes No                              |  |  |
| Nullsoft Install Syste                                                                    | em v3.01 -                                                                               | < Back Close Cancel                 |  |  |

- Click Yes to restart the Web Server (recommended).
  A message displays, confirming that the Web Server has been restarted.
  Click OK.
- Click **No** to continue without restarting the Web Server. You must restart the Web Server before using the Security Appliance Manager.
- 7. A message displays, confirming that the Security Appliance Manager has been installed successfully. Click **Show details** for more information or click **Close** to exit the installer.
- 8. Ensure that appliances are registered within the Forcepoint Security Manager (formerly named TRITON Manager) and that Single Sign-On (SSO) is enabled.

# **Uninstalling the Security Appliance Manager**

Installation Guide | Forcepoint Security Appliance Manager |v1.1.0

To uninstall the Forcepoint Security Appliance Manager from Windows clients:

- 1. Go to **Start > Control Panel > Add/Remove Programs** on the client machine.
- 2. Select Forcepoint Security Appliance Manager, and then click Remove.

# Upgrading to Security Appliance Manager v1.1

To upgrade from Forcepoint Security Appliance Manager v1.0 to v1.1, simply reinstall the FSAM.

The installation of Forcepoint Security Manager v8.4 can cause FSAM v1.1 to fail. If you plan to upgrade the Forcepoint Security Manager (formerly named TRITON Manager) to v8.4, perform the following steps:

- 1. Uninstall FSAM v1.0 before or after upgrading Forcepoint Security Manager to v8.4
- 2. Install FSAM v1.1

If you have already upgraded the Forcepoint Security Manager to v8.4 and FSAM to v1.1:

- 1. Uninstall FSAM 1.1
- 2. Re-install FSAM 1.1